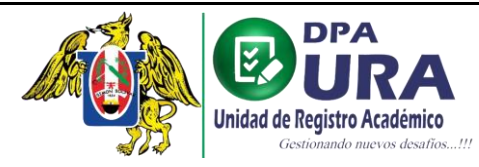

# MANUAL DE USUARIO – CARNET UNIVERSITARIO

# Link: https://tramites-uraa.unitru.edu.pe/sign-in

### 1. REGISTRO DE USUARIO.

|                              | JRA                    |                       |
|------------------------------|------------------------|-----------------------|
| Gestion                      | ando nuevos desaños!!! |                       |
| <b>INICIAR SES</b>           | SIÓN                   |                       |
| Usuario *                    |                        |                       |
| 75411199                     |                        |                       |
| Password *                   |                        | Enlace de registro de |
|                              | o                      | usuario.              |
| ¿Se te olvidó tu contraseña? |                        |                       |
| INGRESAR                     |                        |                       |
|                              |                        |                       |

2. BÚSQUEDA Y LLENADO DE FORMULARIO: Completar o modificar los campos en caso sea necesario. Verificar si los datos cargados automáticamente son los correctos. Asegúrate que el correo mostrado sea el correcto, de lo contrario actualízalo.

| Kegistra             |       |  |  |
|----------------------|-------|--|--|
| Zia denes una cuenta |       |  |  |
| Número de docume     | nto * |  |  |
| 75411199             |       |  |  |
|                      |       |  |  |

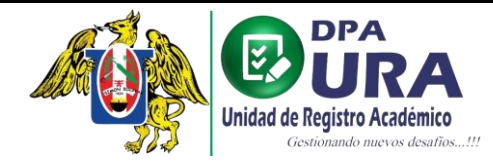

Universidad Nacional de Trujillo Dirección de Procesos Académicos Unidad de Registros Académicos

| Ya tienes una cuenta? Iniciar sesión |           |                  |
|--------------------------------------|-----------|------------------|
| Número de documento *                |           |                  |
| 75411199                             |           |                  |
|                                      |           |                  |
|                                      | Cambiar o | documento        |
| Nro de matrícula *                   |           | Tipo documento * |
| 1023300217                           |           | DNI              |
| Nombres *                            |           |                  |
| KEVIN JOEL                           |           |                  |
| Apellidos *                          |           |                  |
| MUNCIBAY JUAREZ                      |           |                  |
| Género *                             |           | Teléfono *       |
| MASCULINO                            | •         | 925648754        |
| Correo (de preferencia unitru) *     |           |                  |
| kmuncibay@unitru.edu.pe              |           |                  |
| Usuario *                            |           | Contraseña *     |
| 75411199                             |           |                  |

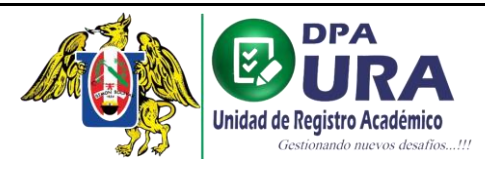

 CONFIRMACIÓN DE CORREO: Ingresar al correo proporcionado para el registro y realizar la confirmación de correo.

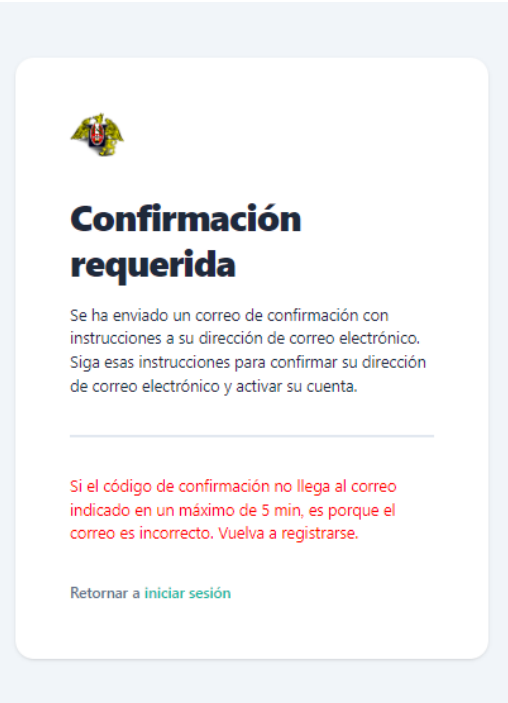

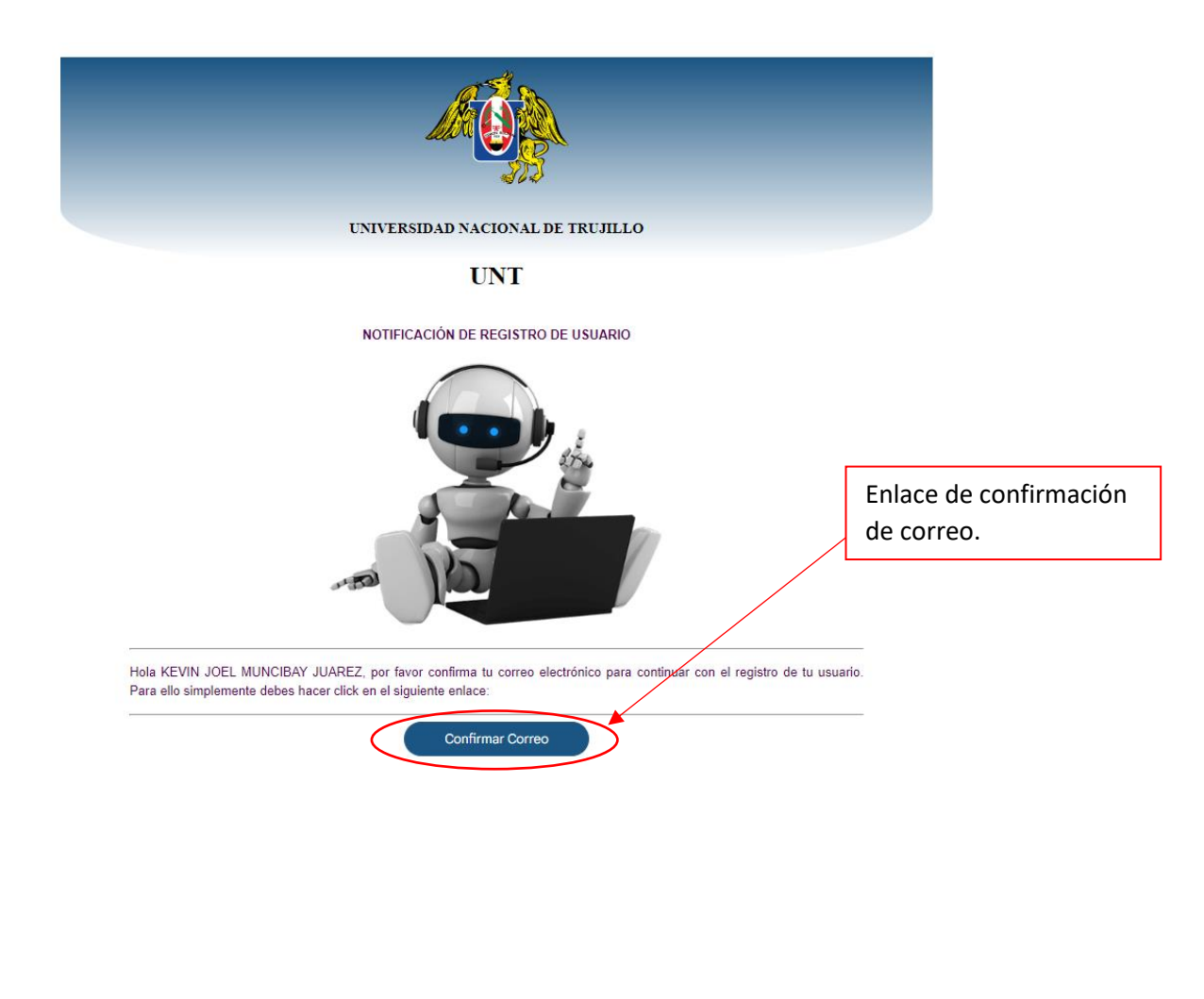

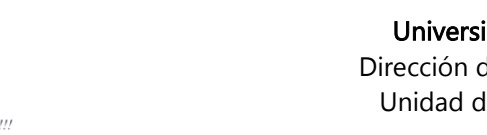

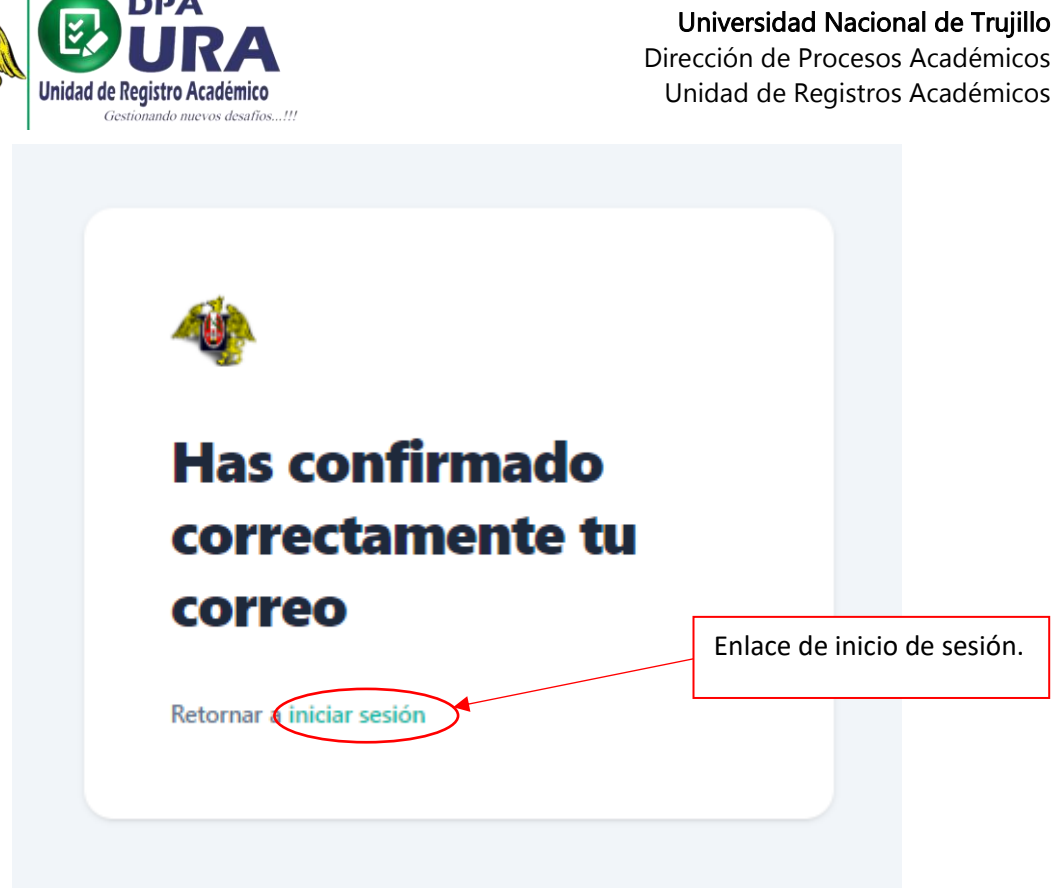

4. INICION DE SESIÓN: Después de realizar la confirmación de nuestro correo, procedemos a iniciar sesión con nuestras credenciales que colocamos en el registro de nuestro usuario(DNI).

| Unidad de F                  | URA<br>Registro Académico |
|------------------------------|---------------------------|
| <b>INICIAR SE</b>            | SIÓN                      |
| Usuario *                    |                           |
| 75411199                     |                           |
| Password *                   |                           |
|                              | 0                         |
| ¿Se te olvidó tu contraseña? |                           |
| INGRESAR                     |                           |
|                              |                           |

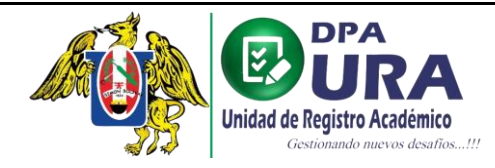

### 5. Registro de trámite:

a. Formulario de registro de trámite.

#### **REGISTRO DE TRÁMITE**

| Datos Personales                                                                                                    |                      |            |                               |  |  |
|----------------------------------------------------------------------------------------------------|----------------------|------------|-------------------------------|--|--|
| MUNCIBAY JUAREZ                                                                                                    |                      | KEVIN JOEL |                               |  |  |
| TIPO DE DOCUMENTO         NÚMERO DE DOCUMENTO           DNI         75411199           CORRID ELECTRÓNICO         75411199 |                      |            | CELUAR<br>954285412<br>Cobiso |  |  |
| kmuncibay@unitru.edu.pe                                                                                                    |                      |            | MASCULINO                     |  |  |
| Datos del Trámite<br>TRÁMTES<br>Seleccionar trámite                                                                        |                      |            | •                             |  |  |
| FIRMA                                                                                                    |                      |            | <u>↑</u>                      |  |  |
| Datos del Pago                                                                                                    |                      |            |                               |  |  |
| BANCOS *                                                                                                    | FECHA DE OPERACION * | Ē          | NUMERO DE OPERACION *         |  |  |
| Exonerado de pago                                                                                                    |                      |            |                               |  |  |
|                                                                                                    |                      |            | Registrar Trámite             |  |  |

b. Seleccionamos el trámite que deseamos realizar.

| Da | tos del Trámite         |   |
|----|-------------------------|---|
|    | TRÂNTES                 | h |
|    | Seleccionar trámite     |   |
|    | CERTIFICADO DE ESTUDIOS |   |
|    | ELABORACIÓN DE CARPETA  |   |
| <  | CARNÉ UNIVERSITARIO     |   |
| C. | CONSTANCIA              |   |

### c. Seleccionamos la unidad a la que pertenecemos

| ſ | INDADES               |
|---|-----------------------|
| 9 | Seleccionar unidad    |
| ( | PREGRADO              |
| 1 | POSTGRADO - DOCTORADO |
| ł | POSTGRADO - MAESTRÍA  |
|   | SEGUNDA ESPECIALIDAD  |

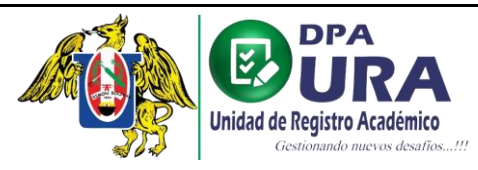

d. Seleccionamos el tipo de trámite que deseamos realizar.

| TIPOS DE TRÁMITES           |                                                                                                    |
|-----------------------------|----------------------------------------------------------------------------------------------------|
| Seleccionar tipo de trámite | Solicitud para aquellos que nunca han tenido su carnet o su                                                            |
| SOLICITUD REGULAR           | último carnet fue emitido en el 2020 o anteriores.                                                                     |
| SOLICITUD DE DUPLICADO      | Solicitud para aquellos que extraviaron su carnet.                                                                     |
| SOLICITUD DE RENOVACIÓN     | <ul> <li>Solicitud para aquellos que su carnet venció o está por vencer<br/>(máx. 3 meses de anticipación).</li> </ul> |

**Nota**: en caso de duplicado debe de adjuntar denuncia policial, puede realizarlo de manera online ingresando al siguiente link:

https://www.policia.gob.pe/serviciospoliciales/denuncia.html

Vídeo que explica el procedimiento:

https://www.policia.gob.pe/Contenido/video/Denuncia%20Digital%20Policial%20(set %202020).mp4

e. Puede añadir un comentario respecto al trámite en caso sea necesario.

OMENTARIOS

- <u>↑</u> FIRMA 🔇 Abrir × ✓ ↑ → Este equipo → Documentos → Pruebas ・ ひ P Buscar en Pruebas **T** Organizar 🔻 Nueva carpeta ? Realizados 📤 OneDrive 💻 Este equipo 🕹 Descargas firma.jpg 🗄 Documentos Escritorio 📰 Imágenes 👌 Música 🧊 Objetos 3D Vídeos 늘 OS (C:) Unidad de DVD F 💣 Red Nombre: firma.jpg JPEG Image (\*.jpg)  $\sim$  $\sim$ Abrir Cancelar
- f. Adjuntamos nuestra firma para dicho trámite en formato .jpg

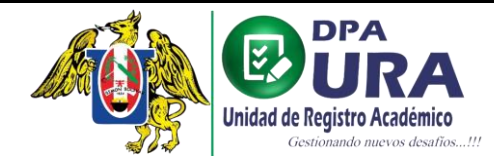

<u>↑</u>

g. Previsualización de la firma.

#### FIRMA

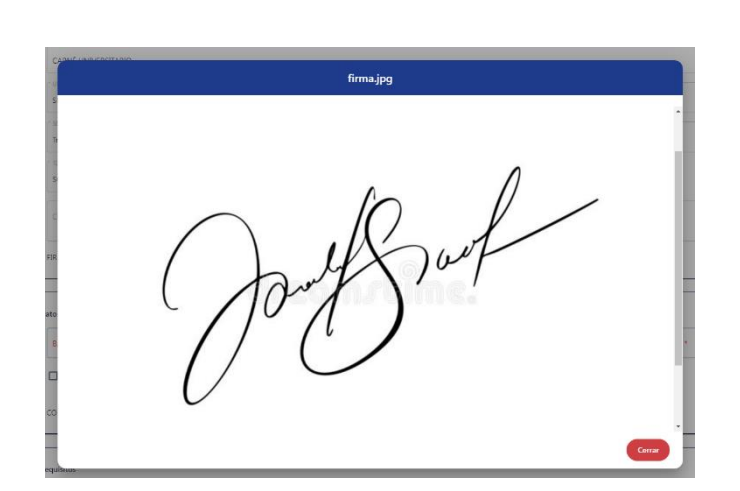

- h. Pago del trámite: Registrar datos y archivo del comprobante de pago (foto en formato .PDF)
  - Trámites de Solicitud de carnet REGULAR y/o RENOVACIÓN el costo es de 16.40 soles y para Solicitud de carnet por DUPLICADO es de 27 soles.
  - El pago se puede realizar en Tesorería de la UNT o en agente o agencia Interbank al código de pago de Registro Técnico (005-166-17) bajo el monto respectivo al trámite.

IMPORTANTE: En caso de pagar en Tesorería UNT, entregar el recibo original a su respectiva secretaria de escuela (DESPUÉS DE REGISTRAR SU TRÁMITE) para la validación.

| D | atos del Pago                  |                  |   |                       |
|---|--------------------------------|------------------|---|-----------------------|
|   | BANCOS *                       | October 26, 2022 |   | NUMERO DE OPERACION * |
|   | Exonerado de pago              |                  |   |                       |
|   | COMPROBANTE DE PAGO 16.4 SOLES |                  | ( | 1                     |

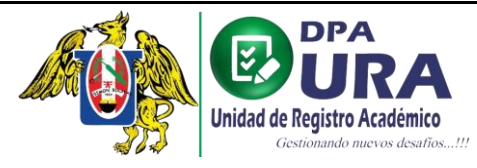

Universidad Nacional de Trujillo Dirección de Procesos Académicos Unidad de Registros Académicos

#### i. Previsualización del voucher.

COMPROBANTE DE PAGO 16.4 SOLES

1 ()

|             | voucher-carnet.pdf                                                                                                    |
|-------------|----------------------------------------------------------------------------------------------------|
| ES          | ING. METALURGICA<br>72700153<br>Interbank<br>agente<br>CÓD: 1011501014                                                  |
|             | Tra.60 11/10/2022 18:18:25<br>BOTICA FARMA VITALIS - BOTICA FAR<br>PAGO DE RECIBOS<br>USUARIO 793651<br>NRO. OP: 174594 |
| > de<br>E D | UNIVERSIDAD NACIONAL REGISTRO TECN<br>72700153<br>PAGO TOTAL                                                            |
| qui         | IMPORTE : S/ 75.00<br>COMISION : S/ 1.00<br>TOTAL CUOTA : S/ 1.00                                                       |

- j. Adjuntamos los requisitos necesarios para el trámite que se realiza.
  - IMPORTANTE: Para el trámite de carnet SOLICITUD REGULAR, se solicita como único requisito una foto tamaño carnet, la cual debe cumplir los parámetros de SUNEDU validados en el siguiente enlace: https://siucarne.sunedu.gob.pe/carne/validacion

### Parámetros de validación de imagen:

| Parámetr |                                               |                                                                                                    |                                                                                                    |                                                                                                    |                                                                                                    |
|----------|-----------------------------------------------|----------------------------------------------------------------------------------------------------|----------------------------------------------------------------------------------------------------|----------------------------------------------------------------------------------------------------|----------------------------------------------------------------------------------------------------|
|          | ros de validación de imagen:                  |                                                                                                    |                                                                                                    |                                                                                                    | ^                                                                                                    |
| N*       | Nombre                                        | Parámetro                                                                                                    | Desde                                                                                                    | Hasta                                                                                                    |                                                                                                    |
| 1        | Tamaño                                        | 50kb                                                                                                    | 4                                                                                                    | 50                                                                                                    |                                                                                                    |
| 2        | Dimensión alto                                | Pixeles                                                                                                    | 288                                                                                                    | 288                                                                                                    |                                                                                                    |
| 3        | Dimensión ancho                               | Pixeles                                                                                                    | 240                                                                                                    | 240                                                                                                    |                                                                                                    |
| 4        | Resolucion                                    | dpi                                                                                                    | 300                                                                                                    | 300                                                                                                    | _                                                                                                    |
| Parámetr | ros de validación de ojos y bo                | ca:                                                                                                    |                                                                                                    |                                                                                                    | ~                                                                                                    |
|          | N <sup>*</sup><br>1<br>2<br>3<br>4<br>Parámet | N°         Nombre           1         Tamaño           2         Dimensión alto           3         Dimensión ancho           4         Resolucion   Parámetros de validación de ojos y bo | N°         Nombre         Purimetro           1         Tamaño         S0kb           2         Dimensión alto         Pixeles           3         Dimensión ancho         Pixeles           4         Resolucion         dpi           Parámetros de validación de ojos y boca:           Parámetros de validación de fondo: | N°         Nombre         Parámetro         Desde           1         Tamaño         50kb         4           2         Dimensión alto         Pixeles         288           3         Dimensión ancho         Pixeles         240           4         Resolucion         dp1         300           Parámetros de validación de ojos y boca: | N°         Nembre         Parámetro         Desde         Hasta           1         Tamaño         50kb         4         50           2         Dimensión alto         Pixeles         288         288           3         Dimensión ancho         Pixeles         240         240           4         Resolucion         dpi         300         300 |

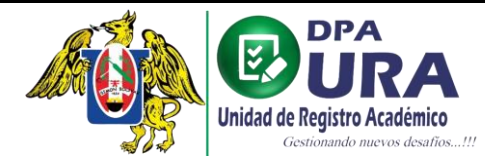

## Parámetros de validación de ojos y boca:

| Validación biométrica en línea |                                                                                                    |                          |           |       |       |  |
|--------------------------------|----------------------------------------------------------------------------------------------------|--------------------------|-----------|-------|-------|--|
| E                              | specificacione                                                                                                    | s de la Imagen           |           |       |       |  |
|                                | Características:<br>Imagen a color con fondo blanco. Tomada de frente sin gorta y sin gafas o lentes de color<br>ocoura (e accepción de los imidentes). Sin sellos ni emmendaduras. La imagen debe enfocarse<br>en el rostro del estudiante a partir de los hombros. No mostrar medio cuerpo.<br>Formato: jog |                          |           |       |       |  |
|                                | Parámetros de validación de imagen:                                                                                                    |                          |           |       |       |  |
| ,                              | Parámetros de validación de ojos y boca:                                                                                                    |                          |           |       |       |  |
| Seleccionar archivo .jpg       | N*                                                                                                    | Nombre                   | Parámetro | Desde | Hasta |  |
| Haga click aqui                | 1                                                                                                    | Ojo Izquierdo            | х         | 24    | 120   |  |
| ~                              | 2                                                                                                    | Ojo Izquierdo            | Υ         | 55    | 180   |  |
| I'm not a robot                | з                                                                                                    | Ojo Derecho              | х         | 80    | 185   |  |
| SUBIR ARCHIVO                  | 4                                                                                                    | Ojo Derecho              | Y         | 50    | 180   |  |
|                                | 1                                                                                                    | Воса                     | х         | 50    | 161   |  |
|                                | 2                                                                                                    | Boca                     | Y         | 70    | 252   |  |
|                                | Parámetro                                                                                                    | s de validación de fondo | :         |       | Ý     |  |

#### Parámetros de validación de fondo:

| Validación biométrica en línea |                                                                                                    |                  |           |         |         |
|--------------------------------|----------------------------------------------------------------------------------------------------|------------------|-----------|---------|---------|
|                                | Especificacion                                                                                                    | nes de la Imagen |           |         |         |
|                                | Carseterísticas:<br>Imagen a color con fondo blanco. Tomada de frente sin gorra y sin gafas o lentes de celor<br>oscuro (e excepción de los invidentes). Sin sellos ni enmendaduras. La imagen debe enfocan<br>en el rostro del estudiante a partir de los hombros. No mostrar medio cuerpo.<br>Fermato: jog |                  |           |         |         |
|                                | Parámetros de validación de imagen:<br>Parámetros de validación de ojos y boca:                                                                                                    |                  |           |         |         |
|                                |                                                                                                    |                  |           |         |         |
| 🔥 Haga click aquí              | N*                                                                                                    | Nombre           | Parámetro | Desde   | Hasta   |
| ~                              | 1                                                                                                    | Fondo Blanco     | Color HEX | #dcdcdc | wffffff |
| I'm not a robot                | 2                                                                                                    | Fondo Blanco     | Rojo R    | 220     | 255     |
| SUBIR ARCHIVO                  | з                                                                                                    | Fondo Blanco     | Verde G   | 220     | 255     |
|                                | 4                                                                                                    | Fondo Blanco     | Azul B    | 220     | 255     |
|                                | _                                                                                                    |                  |           |         |         |

**Caso Foto inválida:** en caso su foto sea inválida, deberá tomarse la foto nuevamente o editarla para que cumpla todos los parámetros.

|                                   | Especificaciones de la Imagen                                                                                                    |                                                             |
|-----------------------------------|----------------------------------------------------------------------------------------------------|-------------------------------------------------------------|
|                                   | Características:<br>Imagen a color con fondo blanco. Tomada de frente sin gorra y sin ga<br>oscuro (a excepción de los invidentes). Sin sellos ni enmendaduras. L<br>en el rostro del estudiante a partir de los hombros. No mostrar medio<br>Formato: jog | fas o lentes de color<br>a imagen debe enfocarse<br>cuerpo. |
|                                   | Parámetros de validación de imagen:                                                                                                    | v                                                           |
| 0755 262                          | Parámetros de validación de ojos y boca:                                                                                                    | ~                                                           |
| VINVALIDO                         | Parámetros de validación de fondo:                                                                                                    | ~                                                           |
|                                   | Resultado de la validación                                                                                                    | ~                                                           |
| Fotografia alumno sga.jpg 7.75 KB |                                                                                                    |                                                             |
| No soy un robot                   |                                                                                                    |                                                             |
| -                                 |                                                                                                    |                                                             |

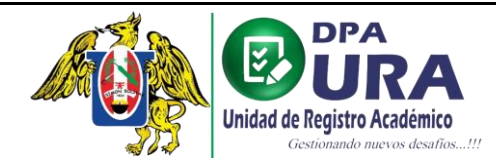

## Caso Foto válida: apta para el registro del trámite.

|                                                                                                    | Validación biométrica en l                                                    | línea Especificaciones de Características: Imagen a color oscuro (a excep en el nostro del). Formato: jpg Parámetros de | la Imagen<br>con fondo blanco. Tormada de frente sin gorra y sin<br>ción de los invidentes). Sin sellos ni emmendadurz<br>estudiante a partir de los hombros. No mostrar mo<br>validación de imagen: | n gafas o lentes de color<br>is. La imagen debe enfocarse<br>elilo cuerpo. |
|----------------------------------------------------------------------------------------------------|-------------------------------------------------------------------------------|----------------------------------------------------------------------------------------------------|----------------------------------------------------------------------------------------------------|----------------------------------------------------------------------------|
|                                                                                                    |                                                                               | 2 Parámetros de Parámetros de                                                                                           | validación de ojos y boca:<br>validación de fondo:                                                                                                    | ~                                                                          |
|                                                                                                    | VALIDO                                                                        | Resultado de la                                                                                                    | validación                                                                                                    |                                                                            |
|                                                                                                    | 1_75411199.jpg                                                                | 28.35 KB                                                                                                    |                                                                                                    |                                                                            |
| sitos                                                                                                    |                                                                               |                                                                                                    |                                                                                                    |                                                                            |
| nbre del requisito<br>O CARNET                                                                                                    |                                                                               |                                                                                                    |                                                                                                    |                                                                            |
| o carnet                                                                                                    |                                                                               |                                                                                                    |                                                                                                    |                                                                            |
| mbre del requisito<br>to CARNET<br>Abrir<br>← → ∽ ↑                                                                                                    | equipo > Documentos > Pruebas                                                 | s > foto                                                                                                    | ×coones<br>• o                                                                                                    | D Buscar en foto                                                           |
| mbre del requisito<br>TO CARNET<br>← → ← ↑ ↓ ► Este 4<br>Organizar ← Nueva carp<br>Pruebas<br>Realizados<br>OneDrive<br>Este equipo<br>Descargas<br>Escritorio<br>Escritorio<br>Escritorio<br>Escritorio<br>Escritorio<br>Scritorio<br>Objetos 3D<br>Videos<br>CC:)<br>Unidad de DVD F                                                                                                    | equipo > Documentos > Pruebas<br>ieta                                         | s > foto                                                                                                    | v O                                                                                                    | D Buscar en foto                                                           |
| hbre del requisito<br>D CARNET<br>Abrir<br>← → ~ ↑  → Este el<br>Organizar ▼ Nueva carp<br>Pruebas<br>Realizados<br>OneDrive<br>Este equipo<br>Descargas<br>Documentos<br>Escritorio<br>Elscritorio<br>Elscritorio<br>Elscritorio<br>Elscritorio<br>Elscritorio<br>Elscritorio<br>Elscritorio<br>Elscritorio<br>Imágenes<br>Música<br>Objetos 3D<br>Vídeos<br>C)<br>Vídeos<br>C)<br>Nueva carp<br>Descargas<br>C)<br>Documentos<br>C)<br>Descargas<br>C)<br>Documentos<br>C)<br>Documentos<br>C)<br>Dojetos 3D<br>Vídeos<br>C)<br>Vídeos<br>C)<br>Nuicia de DVD F<br>C)<br>C)<br>Nueva carp | equipo > Documentos > Pruebas<br>reta<br>veta<br>veta<br>veta<br>veta<br>veta | s > foto                                                                                                    | v ₫                                                                                                    | )<br>Buscar en foto                                                        |

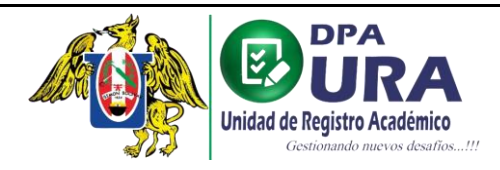

6. Terminado el llenado del formulario, finalmente registramos el trámite.

| IACULTAD DE INGENIERIA<br>SOL<br>Trujilo<br>Thos de tradattes<br>SOLICITUD REGULAR<br>COMENTARIOS | ESURA     INGENIERIA     INGENIERIA     INAMERO DE MAT     1023300217 | E SISTEMAS                    | •                    |          |
|---------------------------------------------------------------------------------------------------|-----------------------------------------------------------------------|-------------------------------|----------------------|----------|
| FIRMA                                                                                             |                                                                       | 1 ⊚                           |                      |          |
| Datos del Pago<br>BANCOS · October 2<br>INTERBANK                                                 | YERACION *                                                            | NUMERO DE OPERACION<br>126262 |                      |          |
| Exonerado de pago                                                                                 |                                                                       |                               | Botón de registro de | trámite. |
| COMPROBANTE DE PAGO 16.4 SOLES                                                                    |                                                                       | 1 ⊚                           |                      |          |
| Requisitos                                                                                        |                                                                       |                               |                      |          |
| Nombre del requisito                                                                              |                                                                       | Acciones                      |                      |          |
| FOTO CARNET                                                                                       |                                                                       | <u>↑</u>                      |                      |          |
|                                                                                                   |                                                                       |                               | Registrar Trámite    |          |

• Llegará un mensaje al correo proporcionado en el registro del usuario donde se confirmará el registro del trámite,

|   | TRÁMITE Nº 001261022 REGISTRADO CORRECTAMENTE Rectitidos x                                                                                                    |                      |   | 9 | Ľ |
|---|----------------------------------------------------------------------------------------------------|----------------------|---|---|---|
| U | UNIDAD DE REGISTRO ACADÉMICO ADMINISTRATIVO<br>param +                                                                                                    | 10:35 (hace 2 horas) | ☆ | ¢ | : |
|   |                                                                                                    |                      |   |   |   |
|   | UNIVERSIDAD NACIONAL DE TRUJILLO                                                                                                    |                      |   |   |   |
|   | UNT                                                                                                    |                      |   |   |   |
|   | NOTIFICACIÓN DE REGISTRO DE TRÂMITE                                                                                                    |                      |   |   |   |
|   |                                                                                                    |                      |   |   |   |
|   | Se ha registrado con éxito lu trámite de CARNE UNIVERSITARIO - SOLICITUD REGULAR realizado en la mesa de partes virtual. Tu código de trámite<br>es 1º 001261022. Tu voucher de pago sera validado en un maximo de 48 horas. Recueida ingresar al sistema para revisar el estado de lus trámites. |                      |   |   |   |
|   | Ingresar al sistema                                                                                                    |                      |   |   |   |
|   |                                                                                                    |                      |   |   |   |
|   |                                                                                                    |                      |   |   |   |
|   |                                                                                                    |                      |   |   |   |
|   |                                                                                                    |                      |   |   |   |
|   |                                                                                                    |                      |   |   |   |
|   |                                                                                                    |                      |   |   |   |
|   |                                                                                                    |                      |   |   |   |
|   |                                                                                                    |                      |   |   |   |

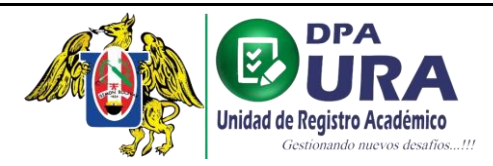

≡

7. Ventana de inicio: En la ventana principal tendremos un historial de cada uno de nuestros trámites registrados.

|                             | 9 | =                 |                                       |              |                                 |              |                  |                     |
|-----------------------------|---|-------------------|---------------------------------------|--------------|---------------------------------|--------------|------------------|---------------------|
| 8                           |   | Trámite           | es                                    |              |                                 |              | Q Bu             | scar trámites       |
| KEVIN JOEL MUNCIBAY JUAREZ  | : | N° Trámite        | Trámite                               |              |                                 | Fecha 🕹      | Estado           | Estados             |
| kmuncibay@unitru.edu.pe     |   | 001261022         | CARNÉ UNIVERSITARIO-SOLICITUD REGULAR |              |                                 | Oct 26, 2022 | TRÂMITE EN PROCE | 50                  |
| C Trámites                  |   | Seguimiento o     | de trámite                            |              |                                 |              |                  |                     |
| MAESTROS<br>Tablas maestras |   | =                 | Estado                                | Fecha        | Descripción                     |              |                  |                     |
|                             |   | 1                 | TRAMITE REGISTRADO                    | Oct 26. 2022 | EXITOSAMENTE                    |              |                  |                     |
|                             |   | 2                 | TRÁMITE EN PROCESO                    | Oct 26, 2022 | VALIDANDO VOUCHER POR TESORERÍA |              |                  |                     |
|                             |   |                   |                                       |              |                                 |              |                  |                     |
|                             |   |                   |                                       |              |                                 |              |                  | Ingresar al trámite |
|                             |   |                   |                                       |              |                                 |              |                  |                     |
|                             |   |                   |                                       |              |                                 |              |                  |                     |
|                             |   | Items per pages 1 | 0 ▼ 1-1of1  < < >>                    |              |                                 |              |                  |                     |

• NOTA: En el enlace INGRESAR AL TRÁMITE, se podrá hacer las correcciones necesarias en caso el comprobante de pago subido o algunos requisitos registrados para algún trámite sean <u>observados</u>.

| Trámit      | tes                                   |              |                                 |              | Q. Buscar trámit  | tes     |
|-------------|---------------------------------------|--------------|---------------------------------|--------------|-------------------|---------|
| N° Trámite  | Trámite                               |              |                                 | Fecha 🕹      | Estado            | Estados |
| 001261022   | CARNÉ UNIVERSITARIO-SOLICITUD REGULAR |              |                                 | Oct 26, 2022 | TRÁMITE OBSERVADO |         |
| Seguimiento | o de trámite                          | Fecha        | Descripción                     |              |                   |         |
| 1           | TRAMITE REGISTRADO                    | Oct 26. 2022 | EXITOSAMENTE                    |              |                   |         |
| 2           | TRÂMITE EN PROCESO                    | Oct 26. 2022 | VALIDANDO VOUCHER POR TESORERÍA |              |                   |         |
| 3           | TRÁMITE OBSERVADO                     | Oct 26. 2022 | VOUCHER OBSERVADO               |              |                   |         |
|             |                                       |              |                                 |              |                   |         |

| DPA<br>Unidad de Registro Académico<br>Gestionando nuevos desafios!!! |  |
|-----------------------------------------------------------------------|--|
|                                                                       |  |

### Universidad Nacional de Trujillo Dirección de Procesos Académicos Unidad de Registros Académicos

Actualizar Voucher

| DETALLE DEL TRÀMITE                                       |                                                |                                    |                          |
|-----------------------------------------------------------|------------------------------------------------|------------------------------------|--------------------------|
| Datos del trámite                                         |                                                |                                    |                          |
| Trámite: CARNÉ UNIVERSITARIO                              |                                                | Tipo de trámite: SOLICITUD REGULAR |                          |
| Unidad: PREGRADO                                          |                                                | Facultad:                          | Previsualización del     |
| Escuela: INGENIERIA DE SISTEMAS                           |                                                | Sede: Trujillo                     | archivo rechazado o del  |
| Número de matrícula: 1023300217                           |                                                |                                    | nuevo archivo adjuntado. |
| Datos del pago                                            |                                                |                                    |                          |
| Entidad: INTERBANK Comprobante de pago: RECHAZADO - Dato: | Nº operación: 126262<br>s de pago incorrectos. | Fecha operación: 2022-10-26        | ± 💿                      |
| Requisitos FOTO CARNET: PENDIENTE                         |                                                |                                    |                          |

| DETALLE DEL TRÁMITE<br>Datos del trámite            |                      |                                    |                    |
|-----------------------------------------------------|----------------------|------------------------------------|--------------------|
| Trámite: CARNÉ UNIVERSITARIO                        |                      | Tipo de trámite: SOLICITUD REGULAR |                    |
| Unidad: PREGRADO                                    |                      | Facultad:                          |                    |
| Escuela: INGENIERIA DE SISTEMAS                     |                      | Sede: Trujillo                     |                    |
| Número de matrícula: 1023300217                     |                      |                                    |                    |
|                                                     |                      |                                    |                    |
| Datos del pago                                      |                      |                                    |                    |
| Entidad: INTERBANK                                  | N° operación: 126262 | Fecha operación: 2022-10-26        |                    |
| Comprobante de pago: RECHAZADO - Datos de pago inco | rrectos.             |                                    | <u>↑</u> <b>⊙</b>  |
|                                                     |                      |                                    |                    |
|                                                     |                      |                                    |                    |
| Requisitos                                          |                      |                                    |                    |
| FOTO CARNET: PENDIENTE                              |                      |                                    |                    |
|                                                     |                      |                                    | Actualizar Voucher |
|                                                     |                      |                                    |                    |
|                                                     |                      |                                    |                    |
|                                                     |                      |                                    | 7                  |

Enlace de actualización de comprobante de pago o alguno de los requisitos.